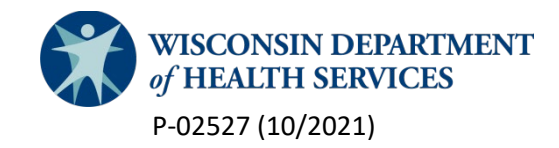

# Forward Health Partner Portal User Guide

This user guide is for county crisis or adult protective service (APS) staff who have approved accounts for the ForwardHealth Partner Portal. The purpose of this portal is to allow these county staff to determine if a person is enrolled in a Family Care managed care organization, identify which managed care organization the person is enrolled with, and access the 24-hour phone number to contact that organization.

#### Logging into the portal

1. Click on the login link located in the upper-right corner of the page.

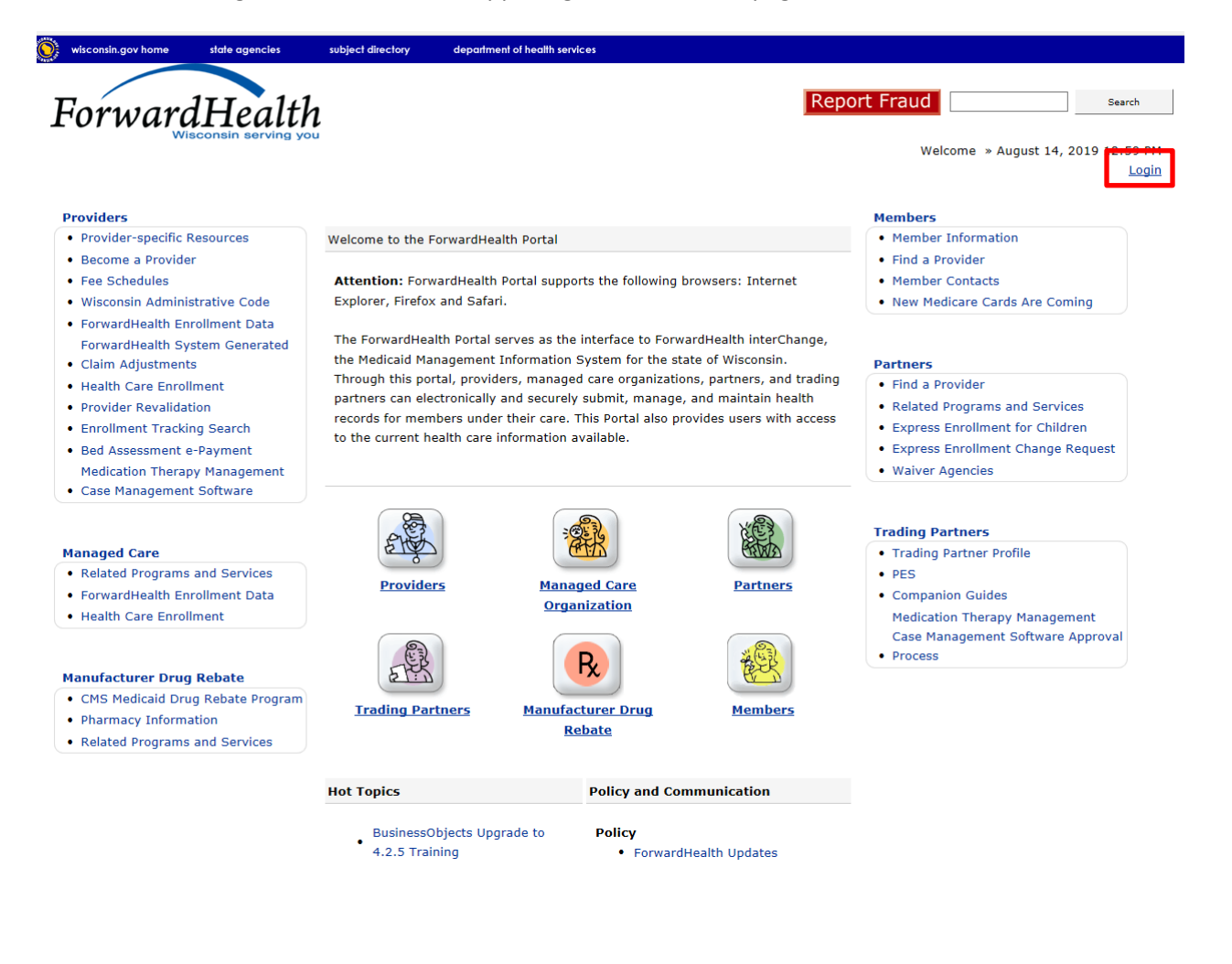

2. You will then be routed to the Partner Portal screen. Enter your login information in the spaces provided.

| ForwardHealth Valseonen serving you                                                                                                    | Welcome » August 14, 2019 2:44                                                                                                    |
|----------------------------------------------------------------------------------------------------|----------------------------------------------------------------------------------------------------|
|                                                                                                    | Search                                                                                                    |
| The Partner site is specifically designed to provide up-to-date ForwardHealth information and<br>functionality specific to the following partners:<br>Income Maintenance Workers/Coordinators<br>Katie Beckett Program staff<br>FosterCare and Subsidized Adoption workers<br>Managed Care Organization Enrollment Brokers<br>Child Support staff<br>Wisconsin Well Woman Program Local Coordinating Agencies (LCAs)<br>Social Security Administration (SSA)<br>Aging and Disability Resource Centers (ADRCs)<br>Subrogation workers<br>Women, Infants, and Children (WIC) workers<br>Wisconsin Department of Justice<br>MetaStar<br>Wisconsin Division of Juvenile Corrections | Login to Secure Site Username Password Go! Logging in for the first time? Forgot your password?                                                                                               |
| Waiver Agencies Partners should log in to the secure Partner Portal using the login area to the right on this page. The secure Partner Portal is designed to provide functions to each partner specific to the partner's relationship to the Department of Health Services and the various ForwardHealth programs as appropriate. Accessing the Secure Partner Site                                                                                                    | Quick Links         • Max Fee Schedules         • Partner Request Access         Wisconsin Well Woman Program Policy         • and Procedure Manual         • Express Enrollment for Children |
| Many partner users were emailed their login information during October 2008. If you received your<br>login information, you do not need to request access and can immediately enter your login information<br>in the "Login to Secure Site" area to the right.                                                                                                    | Express Enrollment Change Request  Policy and Communication  Communications Home  ForwardHealth Updates                                                                                       |
| If you did <u>not</u> receive your login information in October 2008, you will need to request access by<br>clicking the link below and completing the necessary request information.                                                                                                    | ForwardHealth Update Summaries     Online Handbooks                                                                                                    |

### Accessing iC functionality

After logging into the Partner Portal, click on the **iC Functionality** tab on the right-hand side of the screen.

| 🛞 wisconsin.gov home state agencies subject directory department of health services                                                                                                    |                                                                                             |
|----------------------------------------------------------------------------------------------------|---------------------------------------------------------------------------------------------|
| ForwardHealth<br>Wescondin Korving you                                                                                                    | ome VAUGHN BRANDT » August 14, 2019 2:46 PM<br>Logout                                       |
| Home         Search         Partners         Enrollment         Max Fee Home         Account         Contact Information         Online Handbooks           Certification                                                                                                    <                                                                      | Site Map iC Functionality User Guides                                                       |
| You are logged in as a Partner User           Partners                                                                                                    | Search Search                                                                               |
| Messages V                                                                                                    | Max Fee Schedules                                                                           |
|                                                                                                    | Partner Links                                                                               |
| The information contained in this message is confidential and is intended solely for the use of the person or entity                                                                                                    | Partner Request Access     Partner Portal User Guide                                        |
| named above. Inis message may contain individually identifiable information that must remain confidential and is<br>protected by state and federal law. If the reader of this message is not the intended recipient, the reader is<br>bereby notified that any dissemination distribution or reproduction of this message is strictly probabilited if you | <ul><li>Wisconsin Well Woman Program</li><li>Policy and Procedure Manual</li></ul>          |
| have received this message in error, please immediately notify the sender by telephone and destroy the original message. We regret any inconvenience and appreciate your cooperation                                                                                                    | <ul><li>Express Enrollment for Children</li><li>Express Enrollment Change Request</li></ul> |
|                                                                                                    |                                                                                             |

## Searching by member name

1. From the iC Functionality tab, search for members by name by clicking on Member Search link.

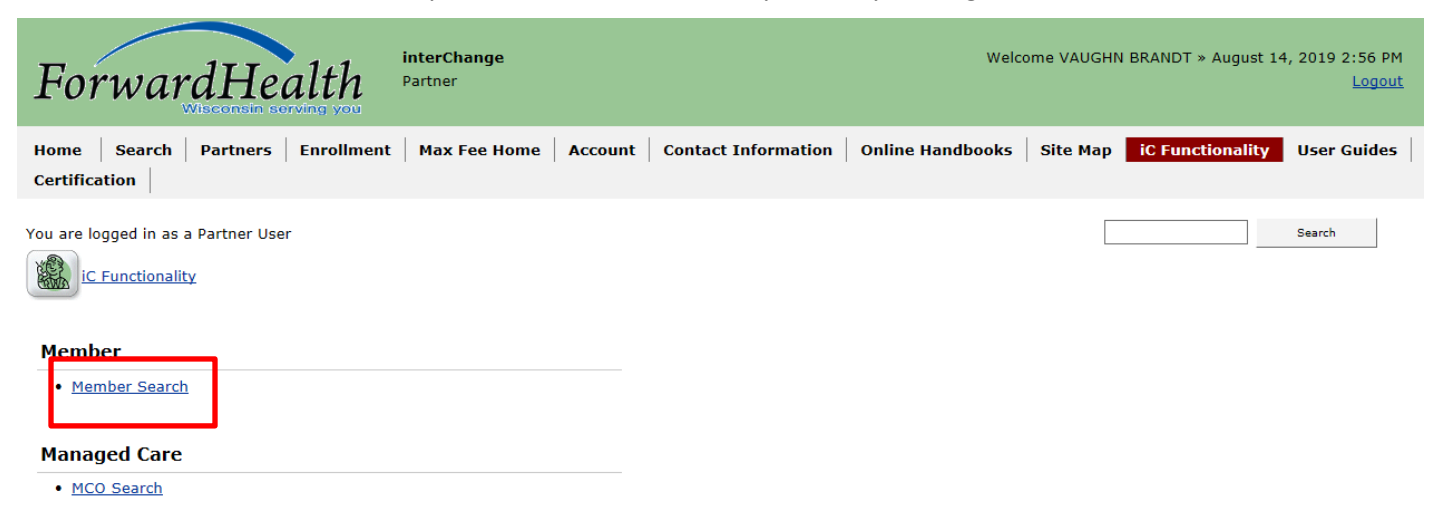

2. This will route you to the Member Search page, in which you can enter the individual's relevant information.

| <b>Š</b>                         |                   |                               |                      |                    |                  |            |                    |                                               |
|----------------------------------|-------------------|-------------------------------|----------------------|--------------------|------------------|------------|--------------------|-----------------------------------------------|
| wisconsin.gov home               | state agencies si | dep                           | anment of health ser | vices              |                  |            |                    |                                               |
| Forward                          | Health            | <b>interChange</b><br>Partner |                      |                    | Welco            | ome VAUGHN | BRANDT » September | <sup>-</sup> 9, 2019 10:46 Af<br><u>Logou</u> |
| Home Search Par<br>Certification | rtners Enrollmen  | Max Fee Home                  | Account Co           | ontact Information | Online Handbooks | Site Map   | iC Functionality   | User Guides                                   |
| You are logged in as a Part      | ner User          |                               |                      |                    |                  |            |                    | Search                                        |
| iC Functionality » S             | Bearch            |                               |                      |                    |                  |            |                    |                                               |
| CRWM                             |                   |                               |                      |                    |                  |            |                    |                                               |
|                                  |                   |                               |                      |                    |                  |            |                    |                                               |
|                                  |                   |                               |                      |                    |                  |            |                    |                                               |
| Member Search                    |                   |                               |                      |                    |                  |            | 3                  |                                               |
| Member ID                        |                   | Last Name                     |                      |                    | Sounds-like 🗌    |            |                    | Ì                                             |
| Previous Member ID               |                   | First Name                    |                      |                    | ī                |            |                    |                                               |
| HICN                             |                   | Previous Last Name            |                      |                    |                  |            |                    |                                               |
| Medicare Beneficiary ID          |                   | Previous First Name           |                      |                    |                  |            |                    |                                               |
| Case Number                      |                   | Birth Date                    |                      |                    |                  |            |                    |                                               |
| CARES Case                       |                   | Gender                        | •                    |                    |                  |            |                    |                                               |
| CARES PIN                        |                   | County                        | •                    | •                  |                  |            |                    |                                               |
| SSN                              |                   |                               |                      |                    |                  |            | sea                | arch                                          |
|                                  |                   |                               |                      |                    | Records 20       | •          | cle                | ar                                            |
|                                  |                   |                               |                      |                    |                  |            |                    |                                               |

### Accessing 24-hour phone number

1. After entering the member's name, you will be presented with the member information screen.

| ForwardHe                                                                       | ealth Partner                                                                                                    | hange                                                                                                    |                                                                                                    |                                                                       | Welcome VAUGHN BRAN                                                                                                    | IDT » September 9, 2019 10:48<br><u>Log</u>                                                           |
|---------------------------------------------------------------------------------|----------------------------------------------------------------------------------------------------|----------------------------------------------------------------------------------------------------|----------------------------------------------------------------------------------------------------|-----------------------------------------------------------------------|----------------------------------------------------------------------------------------------------|----------------------------------------------------------------------------------------------------|
| Home Search Partners<br>Certification                                           | Enrollment Max F                                                                                                    | Fee Home Account                                                                                         | Contact Inform                                                                                                    | ation Online Handb                                                    | oooks Site Map ii                                                                                                    | C Functionality User Guide                                                                            |
| ou are logged in as a Partner Use                                               | er<br>tion                                                                                                    |                                                                                                    |                                                                                                    |                                                                       |                                                                                                    | Search                                                                                                |
| neTouch                                                                         |                                                                                                    |                                                                                                    |                                                                                                    |                                                                       |                                                                                                    |                                                                                                    |
| uick Search 📃 🛌                                                                 |                                                                                                    | _                                                                                                    |                                                                                                    |                                                                       |                                                                                                    |                                                                                                    |
| lember ID                                                                       | Open Tab                                                                                                    | 💥 cancel 🔞 help 👻                                                                                        | 🏹 Audit   🖓 Tabb                                                                                                    | ed View                                                               |                                                                                                    |                                                                                                    |
| ember ID<br>ase Number                                                          | Save Member ID                                                                                                    | 💥 cancel 🔞 help →                                                                                        | Name                                                                                                    | ed View                                                               | Active                                                                                                    | Active                                                                                                |
| ember ID<br>ise Number                                                          | Open Tab Grave<br>Member ID<br>MCI Ind                                                                                                    | X cancel Ø help ▼                                                                                        | Name<br>Prev Name                                                                                                    | ed View                                                               | Active<br>Linked ID                                                                                                    | Active                                                                                                |
| ember ID<br>se Number                                                           | Copen Tab Save<br>Member ID<br>MCI Ind<br>CARES Pin                                                                                                    | ※ cancel ② help ▼ Yes                                                                                    | Name<br>Prev Name<br>CARES Case 00                                                                                                    | ed View                                                               | Active<br>Linked ID<br>Case History                                                                                                    | Active                                                                                                |
| mber ID<br>se Number<br>search<br>clear                                         | Member ID<br>MCI Ind<br>CARES Pin<br>Medicare Beneficiary ID                                                                                                |                                                                                                    | Audit Tabb     Name     Prev Name     CARES Case 00     Address                                                                                                    | ed View                                                               | Active<br>Linked ID<br>Case History<br>Benefit Plan                                                                                                    | Active                                                                                                |
| mber ID<br>se Number<br>search<br>clear                                         | Member ID<br>MCI Ind<br>CARES Pin<br>Medicare Beneficiary ID<br>SSN                                                                                         | Scancel Ø help ▼ Yes 0000000000                                                                          | Audit Tabb Name Prev Name CARES Case 00 Address Address 2                                                                                                    | ed View                                                               | Active<br>Linked ID<br>Case History<br>Benefit Plan<br>Medicare Cov                                                                                                    | Active                                                                                                |
| mber ID<br>se Number<br>search<br>clear                                         | Member ID<br>MCI Ind<br>CARES Pin<br>Medicare Beneficiary ID<br>SSN<br>Gender                                                                               | Yes<br>0000000000                                                                                        | Audit      Audit      Audit      Audit      Audit      Audress      Address      Address 3                                                                                                    | ed View                                                               | Active<br>Linked ID<br>Case History<br>Benefit Plan<br>Medicare Cov<br>Managed Care                                                                                                    | Active                                                                                                |
| mber ID<br>se Number<br>search<br>clear<br>orev<br>sent Searches                | Member ID<br>MCI Ind<br>CARES Pin<br>Medicare Beneficiary ID<br>SSN<br>Gender<br>Birth Date                                                                 | Yes<br>000000000<br>Male                                                                                 | Audit      Audit      Audit | ed View                                                               | Active<br>Linked ID<br>Case History<br>Benefit Plan<br>Medicare Cov<br>Managed Care<br>MC Special Cond                                                                                             | Active<br>MCD 01/01/2010-12/31/2299<br>FAMCR 01/01/2015-12/31/22                                      |
| mber ID se Number search clear orev rent Searches 22705404                      | Member ID<br>MCI Ind<br>CARES Pin<br>Medicare Beneficiary ID<br>SSN<br>Gender<br>Birth Date<br>Death Date                                                   | Yes<br>000000000<br>Male                                                                                 | Audit & Tabb     Name     Prev Name     CARES Case or     Address 2     Address 3     City M     State W                                                                                                    | ed View   Addison  I                                                  | Active<br>Linked ID<br>Case History<br>Benefit Plan<br>Medicare Cov<br>Managed Care<br>MC Special Cond                                                                                             | Active<br>MCD 01/01/2010-12/31/2299<br>FAMCR 01/01/2015-12/31/229                                     |
| mber ID se Number search clear orev rent Searches p2706404 18972163 D1897141    | Member ID<br>MCI Ind<br>CARES Pin<br>Medicare Beneficiary ID<br>SSN<br>Gender<br>Birth Date<br>Death Date<br>Age                                            | Cancel Ø help ▼ Yes 000000000 Male 43                                                                    | Audit & Tabb     Name     Prev Name     CARES Case or     Address 2     Address 3     City M     State W     Zip 5;                                                                                                    | ed View<br>                                                           | Active<br>Linked ID<br>Case History<br>Benefit Plan<br>Medicare Cov<br>Managed Care<br>MC Special Cond<br>TPL<br>Lockin                                                                            | Active<br>MCD 01/01/2010-12/31/2299<br>FAMCR 01/01/2015-12/31/22<br>Yes<br>NEURO 01/01/2015-12/31/20  |
| mber ID see Number search clear prev sent Searches D2706404 18972163 D1897141   | Member ID<br>MCI Ind<br>CARES Pin<br>Medicare Beneficiary ID<br>SSN<br>Gender<br>Birth Date<br>Death Date<br>Age<br>Race                                    | Cancel ② help ▼ Yes 000000000 Male 43 7 - Not Provided                                                   | Audit & Tabb     Name     Prev Name     CARES Case or     Address 2     Address 3     City M     State W     Zip 5:     Alt Address N                                                                                                    | ed View<br>                                                           | Active<br>Linked ID<br>Case History<br>Benefit Plan<br>Medicare Cov<br>Managed Care<br>MC Special Cond<br>TPL<br>Lockin<br>NH Level of Care                                                        | Active<br>MCD 01/01/2010-12/31/2299<br>FAMCR 01/01/2015-12/31/22<br>Yes<br>NEURO 01/01/2015-12/31/20  |
| mber ID see Number see arch clear prev sent Searches 02706404 18972163 01897141 | Member ID<br>MCI Ind<br>CARES Pin<br>Medicare Beneficiary ID<br>SSN<br>Gender<br>Birth Date<br>Death Date<br>Age<br>Race<br>Ethnicity                       | Yes<br>000000000<br>Male<br>43<br>7 - Not Provided<br>00 Ethnicity Unknown                               | Audit      Tabb     Name     Prev Name     CARES Case or     Address 2     Address 2     Address 3     City M     State W     Zip 5;     Alt Address N     Phone                                                                                                    | ed View                                                               | Active<br>Linked ID<br>Case History<br>Benefit Plan<br>Medicare Cov<br>Managed Care<br>MC Special Cond<br>TPL<br>Lockin<br>NH Level of Care<br>Patient Liability                                   | Active<br>MCD 01/01/2010-12/31/2299<br>FAMCR 01/01/2015-12/31/229<br>Yes<br>NEURO 01/01/2015-12/31/20 |
| mber ID see Number see arch clear prev sent Searches 02706404 18972163 01897141 | Member ID<br>MCI Ind<br>CARES Pin<br>Medicare Beneficiary ID<br>SSN<br>Gender<br>Birth Date<br>Death Date<br>Age<br>Race<br>Ethnicity<br>Language           | Yes<br>000000000<br>Male<br>43<br>7 - Not Provided<br>09 Ethnicity Unknown<br>ENG - ENGLISH              | Audit      Tabb     Name     Prev Name     CARES Case 0     Address 2     Address 2     Address 3     City M     State W     Zip 5     Alt Address 7     Alt Address 7                                                                                                    | ed View                                                               | Active<br>Linked ID<br>Case History<br>Benefit Plan<br>Medicare Cov<br>Managed Care<br>MC Special Cond<br>TPL<br>Lockin<br>NH Level of Care<br>Patient Liability<br>Deductible                     | Active<br>MCD 01/01/2010-12/31/2299<br>FAMCR 01/01/2015-12/31/229<br>Yes<br>NEURO 01/01/2015-12/31/20 |
| imber ID se Number search clear prev cent Searches 02206404 18972163 01897141   | Member ID<br>MCI Ind<br>CARES Pin<br>Medicare Beneficiary ID<br>SSN<br>Gender<br>Birth Date<br>Death Date<br>Age<br>Race<br>Ethnicity<br>Language<br>County | Yes<br>000000000<br>Male<br>43<br>7 - Not Provided<br>09 Ethnicity Unknown<br>ENG - ENGLISH<br>13 - Dane | Audit & Tabb     Name     Prev Name     CARES Case or     Address 2     Address 3     City M     State W     Zip 5;     Alt Address N     Phone Type H     Add Phone                                                                                                    | ed View<br>000000000<br>ADISON<br>1<br>3711-0000<br>o<br>o<br>o<br>me | Active<br>Linked ID<br>Case History<br>Benefit Plan<br>Medicare Cov<br>Managed Care<br>MC Special Cond<br>TPL<br>Lockin<br>NH Level of Care<br>Patient Liability<br>Deductible<br>Last HithChk Scm | Active                                                                                                |

2. Hover over **Open Tab** to reveal a drop down menu. Hover over **Managed Care** and then click on **Member LTC Enrollment History**.

| @neTouch       |                                                                                                    |
|----------------|----------------------------------------------------------------------------------------------------|
| Quick Search 🔼 |                                                                                                    |
| Member ID      | Copen Tab 🛛 💭 save 🚿 cancel 🕜 help 🔻 😿 Audit 🐺 Tabbed View                                                  |
| Case Number    | Managed Care         Member HMO Enrollment History           Medicare         Member LTC Enrollment History |
| search         | Previous Data Prev Name                                                                                     |
| dear           | SSI 00000 CARES Case 000000000                                                                              |
|                | Waiver Enrollment Address                                                                                   |
| nrev -         | SSN 455 EE 4564 Address 2 OD CAMPBIDGE DOAD                                                                 |

3. Select MCO ID on the Member LTC Enrollment History screen.

| M  | ember LTC I                   | Enrollme     | nt History 💥 🛛 🖪             | 1C Special Conditions 🗙 |                       |                |            |              |               |
|----|-------------------------------|--------------|------------------------------|-------------------------|-----------------------|----------------|------------|--------------|---------------|
| Me | Member LTC Enrollment History |              |                              |                         |                       |                |            |              |               |
|    | MCO ID                        |              | MCO Name                     | MC Program              | MC Service Area       | Effective Date | End Date   | Lock-In Date | <u>Status</u> |
|    | <u>6900783</u>                | <u>D</u> MCD | COMMUNITY CAR<br>FAMILY CARE | E Family Care           | State Wide Enrollment | 01/01/2015     | 12/31/2299 |              | Active        |

4. This will lead to the MCO Information screen, which lists the member's MCO 24-hour phone number.

| You are logged in as a Partner User | on                                                            |                           | Search                |
|-------------------------------------|---------------------------------------------------------------|---------------------------|-----------------------|
| @neTouch<br>Quick Search  MCO ID    | 🍯 Open Tab 📙 save 🚿 cancel 📗 new 🕜 help 👻 🔯 Audit 🍶           | Tabbed View               |                       |
| MC Program                          | MCO ID 69007830 MCD                                           | Effective Date 01/01/2007 |                       |
| search clear                        | MCO Name COMMUNITY CARE FAMILY CARE<br>MC Program Family Care | End Date 12/31/2299       |                       |
| Recent Searches                     | MC0<br>MC0                                                    |                           |                       |
|                                     | MCO ID 69007830 MCD                                           | Current Enrollees         | 14                    |
|                                     | MCO Name COMMUNITY CARE FAMILY CARE                           | Future Enrollees          | 14                    |
|                                     | MC Program Family Care                                        | Age Restriction           | FamilyCare 0 - 9999 🔻 |
|                                     | 24 Hour Phone 8669926600                                      | Effective Date            | 01/01/2007            |
|                                     | Output Media Electronic 🔻                                     | End Date 1                | 2/31/2299             |
|                                     | Autoassign No 🔻                                               |                           |                       |
|                                     | Reassign - 90 days No 🔻                                       |                           |                       |
|                                     | Reassign - 6 months No *                                      |                           |                       |
|                                     | Member Choice Yes *                                           |                           |                       |
|                                     | Services Dual Eligibles Yes v                                 |                           |                       |
|                                     |                                                               |                           |                       |

After contacting the MCO, explain your role and the purpose for your call. Ask for the name and contact information for the assigned care manager or nurse manager on the MCO's interdisciplinary team. They will have more detailed information about the person and be able to collaborate with county services most effectively, though they are not usually available after hours to accept emergency calls. During an emergency situation, you may be able to coordinate with the MCO 24/7 operator.

To address password or security issues for the portal, the DXC security team is available Monday–Friday, 7:30 a.m. to 5:00 p.m. at 866-908-1363, select option 1.

To remove users no longer with the agency, or no longer have a business reason to access this portal, please email Area Administration at <u>DHSAreaAdmin@dhs.wisconsin.gov</u>